## Création d'un compte Zoom gratuit

- 1. Rendez-vous à l'adresse : <u>https://zoom.us/</u>
- 2. Cliquez sur Inscrivez-vous, c'est gratuit en haut à droite

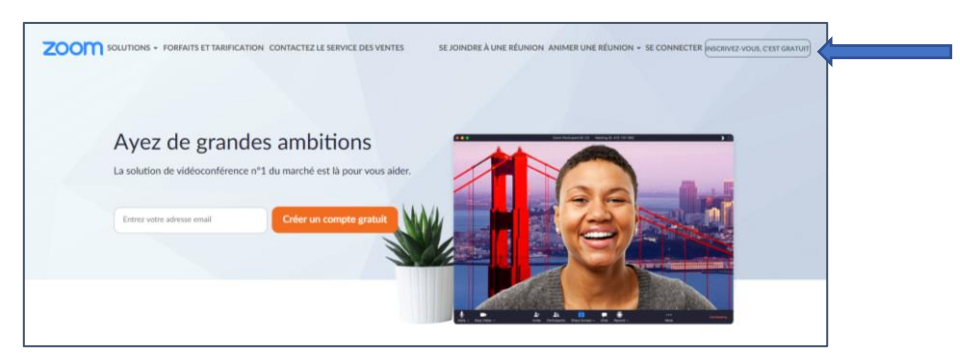

3. Entrez votre adresse courriel @cegeplimoilou.ca et cliquez sur S'inscrire

| Inscrivez-vous gratuitement                                                                                                    |  |  |  |  |
|----------------------------------------------------------------------------------------------------|--|--|--|--|
| Votre adresse électronique professionnelle                                                                                     |  |  |  |  |
| Covid19SoutienFAD@cegeplimoilou.ca                                                                                             |  |  |  |  |
| Zoom est protégé par système reCAPTCHA. De plus, la Politique de<br>confidentialité et les Conditions de service s'appliquent. |  |  |  |  |
| S'inscrire                                                                                                    |  |  |  |  |
| En m'inscrivant, j'accepte la Politique de confidentialité et les<br>Conditions de service.                                    |  |  |  |  |

4. Un courriel est envoyé à l'adresse entrée

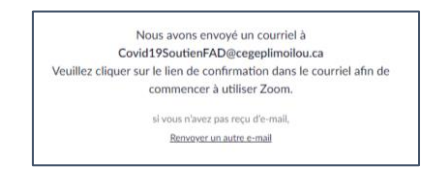

5. Cliquez sur le lien Activation du compte dans le courriel

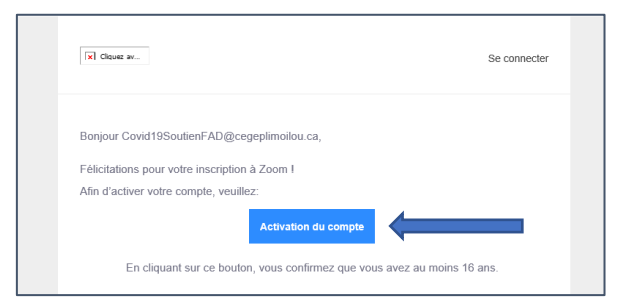

6. Remplissez le formulaire et cliquez sur Continuer

| Bienvenue à Zoom                                                                                                    |
|----------------------------------------------------------------------------------------------------|
| Bonjour, Covid19SoutienFAD@cegeplimoilou.caVotre compte a été créé avec succ<br>Veuillez lister votre nom et créer un mot de passe pour continuer. |
| Covid19                                                                                                    |
| Soutien FAD                                                                                                    |
|                                                                                                    |
| Le mot de passe doit :                                                                                                    |
| Comote au moins 8 caractères.                                                                                                    |
| Compte au moins 1 lettre (a, b, c)                                                                                                    |
| <ul> <li>Compte au moins 1 numéro (1, 2, 3)</li> </ul>                                                                                             |
| Comprend les caractères de ponctuation en minuscule et en majuscule                                                                                |
| Le mot de passe NE doit PAS :                                                                                                    |
| Contient un seul caractère (11111111 ou aaaaaaaa)                                                                                                  |
| Contient uniquement des caractères consécutifs (12345678 ou abcdefgh)                                                                              |
|                                                                                                    |
| En m'inscrivant, j'accepte la Politique de confidentialité et les Conditions de service.                                                           |
| Continuer                                                                                                    |

7. Vous pouvez sauter l'étape vous demandant d'inviter d'autre participant

| N'utilisez pas Zoom seul.                                                                 |          |  |
|-------------------------------------------------------------------------------------------|----------|--|
| Invitez vos collègues à créer leur propre compte Zoom gratuit aujou<br>Pourquoi inviter ? | rd'hui ! |  |
| name@domain.com                                                                           |          |  |
| name@domain.com                                                                           |          |  |
| name@domain.com                                                                           |          |  |
| Ajouter un autre courriel                                                                 |          |  |
| Je ne suis pas un robot                                                                   |          |  |
| Inviter Sauter cette éta                                                                  | pe       |  |

8. Vous pouvez accéder à votre réunion immédiatement en cliquant sur *Commencer la réunion maintenant* ou accéder à votre profil en cliquant sur *Aller à mon compte* 

| Démarrer la réunion d'essai.                                                                                      |  |  |
|----------------------------------------------------------------------------------------------------|--|--|
| Excellent ! Maintenant, il est temps de commencer la réunion.                                                     |  |  |
| Ajouter votre url de réunion personnel :<br>https://zoom.us/j/9289792407?<br>pwd=OWttaWFNQINIQ3dYRXFkRnZiR3hmdz09 |  |  |
| Commencer la réunion maintenant Aller à Mon compte                                                                |  |  |

9. Une fois dans votre compte, vous pourrez retrouver l'adresse de votre réunion

| Modifier                     | Covid19 Soutien FAD                                                                                                    | Modifier |
|------------------------------|----------------------------------------------------------------------------------------------------|----------|
| N° personnel pour la réunion | 928-979-2407<br>https://zoom.us/j/9289792407?pwd=OWitaWFNQINIQ3dYRXFkRnZiR3hmdz09<br>× Utiliser cet identifiant de réunion pour les réunions instantanées | Modifier |